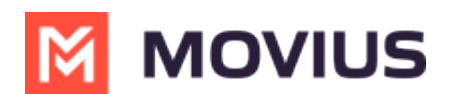

## MultiLine for Microsoft Teams Product Document

Last Modified on 12/09/2022 4:00 pm EST

Read on to learn about messaging using the MultiLine integration with Microsoft Teams.

## Overview

When your organization uses the MultiLine integration with Microsoft Teams, users can message from their MultiLine number in Microsoft Teams.

When messaging someone from Teams according to the below procedure, they'll see the MultiLine number. If someone texts the MultiLine number, the text will be sent to the MultiLine app and Teams.

## Messaging

The MultiLine tab is used for messaging.

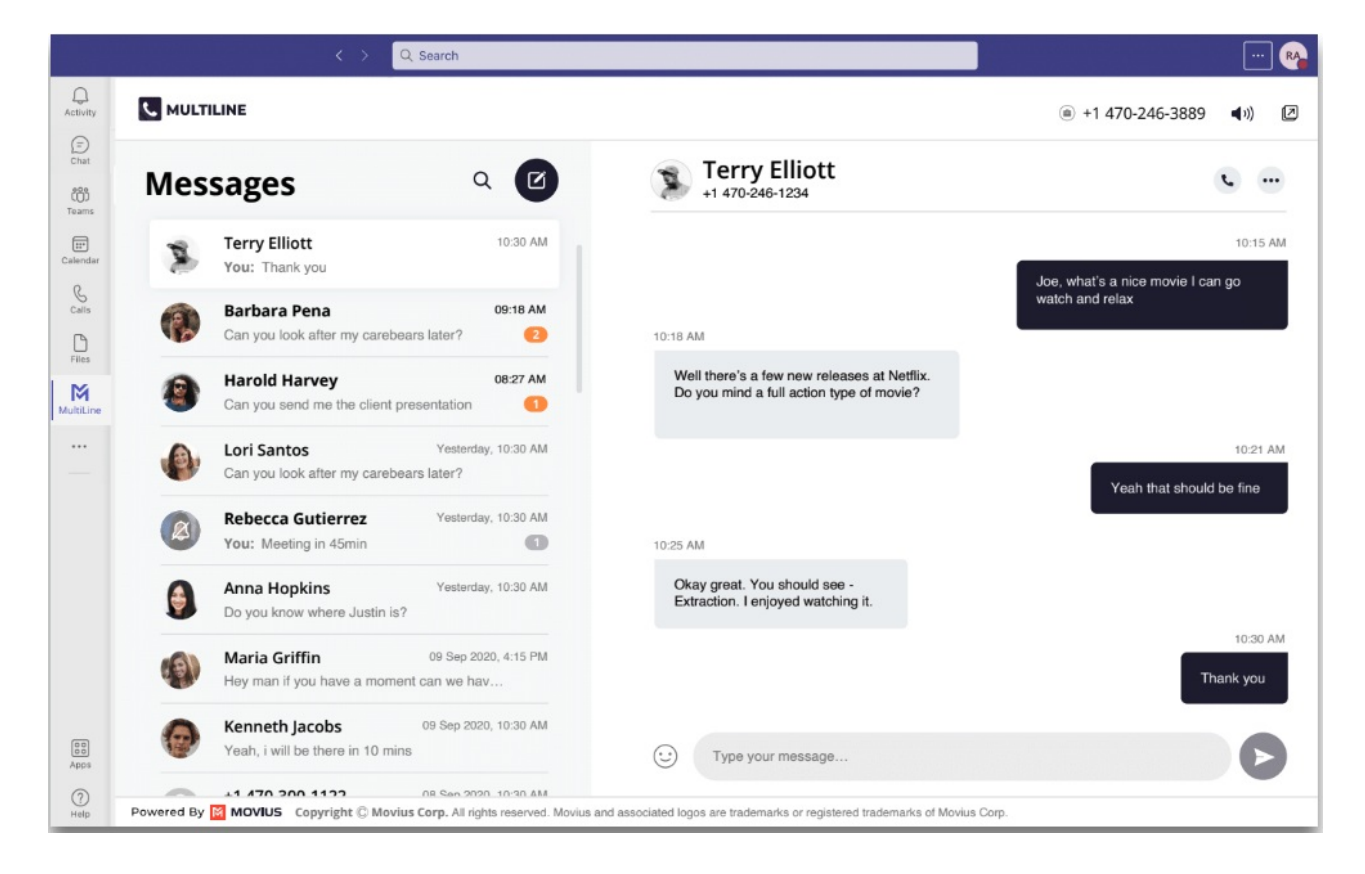

1. To view MultiLine messages, select the MultiLine

MultiLine utility icon.

- 2. To send a new message, click the
- New Message icon.
- Add at least one participant. You can create a group message by adding multiple

Ø

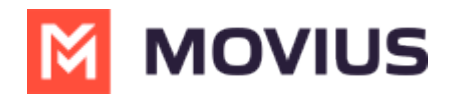

## participants.

| Ð   | Anna Hopkins × +1770           | Participants 4/10 |
|-----|--------------------------------|-------------------|
| -   | Anthony Miller                 |                   |
| V   | +1 770-298-1123                |                   |
| 0   | Kenneth Jacobs                 |                   |
| 1.E | +1 770-298-8573                |                   |
| -   | Jacob Johnson                  |                   |
|     | +1 <mark>770</mark> -110-1919  |                   |
|     | Jeremy Price                   |                   |
|     | +1 220 <mark>-770</mark> -8877 |                   |
|     | Kathy Phillips                 |                   |
|     | +1 212.122.4770                |                   |

Terry Elliott You: Thank you 10:30 AM

- 3. Select a row to open the message thread.
- 4. Orange badges 2 represent new unread messages.
- 5. Click \cdots for menu options.
- 6. Type your message in the bottom right

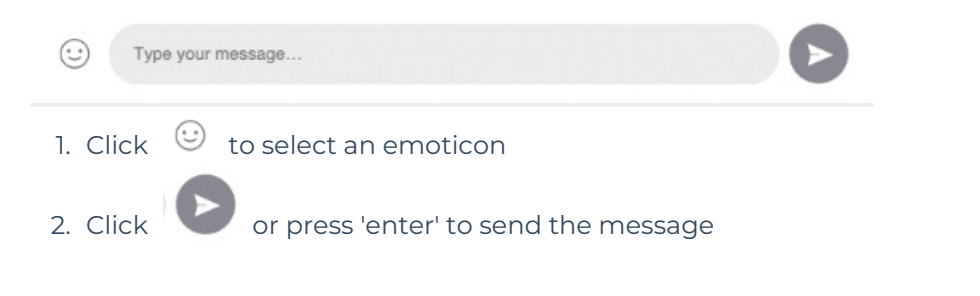